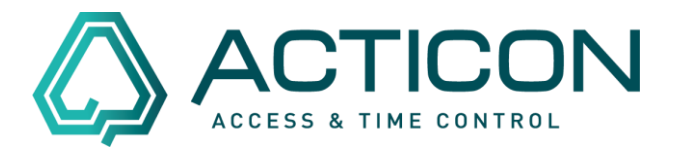

Sie möchten alle Monatsjournale für die Mitarbeiter auf einmal ausdrucken? In der Windows-Version: Gehen Sie auf *Zeit.Dienste > Journale* 

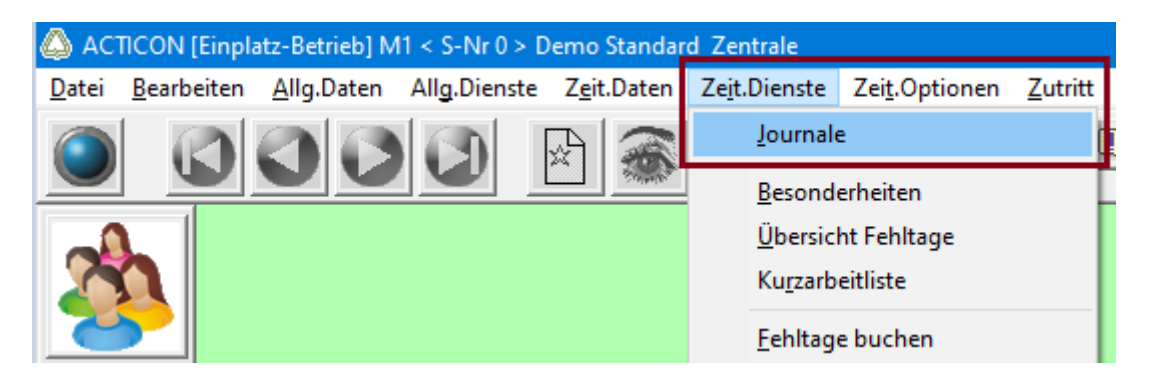

Es erscheint das folgende Fenster

| Journale (userabhängig | )                          |                                                                      |                   |                                 | ? | $\times$ |
|------------------------|----------------------------|----------------------------------------------------------------------|-------------------|---------------------------------|---|----------|
| Funktionsdaten         |                            |                                                                      |                   |                                 |   |          |
| Speichern=[F6]         |                            | Monatsabschluß                                                       |                   |                                 |   |          |
| Art des Journals       |                            | Tag Woche Monat Jahr                                                 |                   |                                 |   | 1        |
| Listennummer für Au    | isdruck                    | 15 : Parametrierbar <journal1.dat> oder Personenstamm</journal1.dat> |                   |                                 | [ |          |
| Abschlussdatum für     | Abschlussdatum für Journal |                                                                      | 1.02.2022 von/bis |                                 |   |          |
| Listengestaltung       |                            | Name; Vorname                                                        |                   |                                 | [ |          |
| Dateiname für Spezi    | fikation der Monatslisten  | abschlus.dat                                                         |                   |                                 |   |          |
| S                      | E L E K T I O N            |                                                                      |                   | S O R T I E R U N G             |   |          |
| Name Vorname           | Kein Eintrag               | ▼                                                                    | 1                 | Keine 🔽                         |   |          |
| Firma                  | Kein Eintrag               | <b>•</b>                                                             | 2                 | Keine 💌                         |   |          |
| Abteilung              | Kein Eintrag               | <b>•</b>                                                             | 3                 | Keine 🔽                         |   |          |
| Gruppe                 | Kein Eintrag               | <b>•</b>                                                             | 4                 | Keine 🔽                         |   |          |
| Stammkostenst.         | Kein Eintrag               | <b>▼ ▲</b>                                                           | 5                 | Keine 🔹                         |   |          |
| Multiselektion         | Kein Eintrag               | - ▲                                                                  | Druck             | -Orientierung akt.Einstellung 💌 |   |          |
| Mail/Druck             | Nur Druck                  | <b>•</b>                                                             | Hoch              | rechnung zum Monatsende 🛛 🦳     |   |          |
| Sel.Gruppe             | Kein Eintrag               | ▼                                                                    |                   |                                 |   |          |
| Filtertext/auf         | Nichts                     | -                                                                    |                   |                                 |   |          |
| als Vergleichsart      | Exaktvergleich             | <b>•</b>                                                             |                   |                                 |   |          |
|                        |                            |                                                                      |                   | Ausführen Beenden               |   |          |

Seite 1 von 6 Acticon GmbH Neuer Weg 28 D-72458 Albstadt <u>www.acticon.de</u>

Änderungen und Irrtümer vorbehalten Stand 02/2022

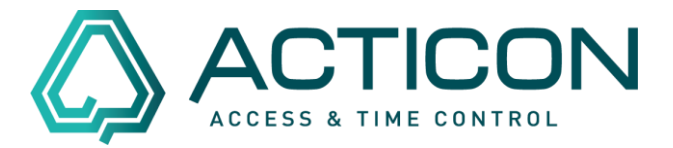

### Folgende Felder **müssen** ausgewählt werden:

Art des Journales = Monat

*Listennummer für Ausdruck* = in der Regel wird das Journal *15: Parametrierbar* <*Journal1.de> oder Personenstamm* gewählt.

*Abschlussdatum für Journal* = z.B. Monatsjournal Januar 2022 = *31.01.2022* 

#### *Mail/Druck* = *Nur Druck*

| Speichern=[F6]             |                             | Monatsabschluß  | 3                                                                                        | $\sim$                          |     | 2 |
|----------------------------|-----------------------------|-----------------|------------------------------------------------------------------------------------------|---------------------------------|-----|---|
| Art des Journals           |                             | Tag             | Woche                                                                                    | Monat J Jahr                    |     | 1 |
| Listennummer für Ausdruck  |                             | 15 : Parametrie | rbar <jouri< td=""><td>nal1.dat&gt; oder Personenstamm</td><td>-)</td><td></td></jouri<> | nal1.dat> oder Personenstamm    | -)  |   |
| Abschlussdatum für Journal |                             | 31.01.2022      | von/                                                                                     | bis 🗾                           |     |   |
| Listengestaltung           |                             | Name; Vorname   | е                                                                                        |                                 | -   |   |
| Dateiname für Spez         | zifikation der Monatslisten | abschlus.dat    |                                                                                          |                                 |     |   |
| 9                          | 6 E L E K T I O N           |                 |                                                                                          | S O R T I E R U N G             |     |   |
| Name Vorname               | Kein Eintrag                | ▼               | 1                                                                                        | Keine                           | -   |   |
| Firma                      | Kein Eintrag                | •               | 2                                                                                        | Keine                           | -   |   |
| Abteilung                  | Kein Eintrag                | •               | 3                                                                                        | Keine                           | •   |   |
| Gruppe                     | Kein Eintrag                | •               | 4                                                                                        | Keine                           | •   |   |
| Stammkostenst.             | Kein Eintrag                | ▼ 💧             | 5                                                                                        | Keine                           | -   |   |
| Multiselektion             | Kein Eintrag                | ▼ 🙆             | Druc                                                                                     | ck-Orientierung akt.Einstellung | , 💌 |   |
| Mail/Druck                 | Nur Druck                   | <b>_</b>        | Hoc                                                                                      | hrechnung zum Monatsende        |     |   |
| Sel.Gruppe                 | Kein Eintrag                | ▼ 🛕             |                                                                                          |                                 |     |   |
| Filtertext/auf             | Nichts                      | •               |                                                                                          |                                 |     |   |
| als Vergleichsart          | Exaktvergleich              | -               |                                                                                          |                                 |     |   |

Zusätzliche Felder könnten ausgewählt werden.

Danach auf Ausführen klicken

Seite 2 von 6 Acticon GmbH Neuer Weg 28 D-72458 Albstadt <u>www.acticon.de</u>

# <u>Monatsjournale gesammelt</u> <u>ausdrucken</u>

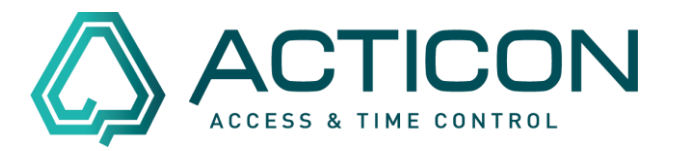

Es erscheint die nachfolgenden Infomeldungen, die jeweils mit Ja bestätigt werden

| INFO | ×<br>ASCII-Datei mit Personendaten erzeugen ?                     |
|------|-------------------------------------------------------------------|
|      | Ja(4) Nein                                                        |
| INFO | ASCII-Datei mit Personendaten wurde erzeugt - Liste anzeigen<br>? |
|      | Ja Nein(24)                                                       |

Alle erstellten Monatsjournale erscheinen in der Druckversion und können nochmals geprüft werden.

Danach wird mit Hilfe der Buttons:

Vorschau – die Vorschau aller erstellen Journale geöffnet oder mit

Drucken – der Druck gestartet.

# <u>Monatsjournale gesammelt</u> <u>ausdrucken</u>

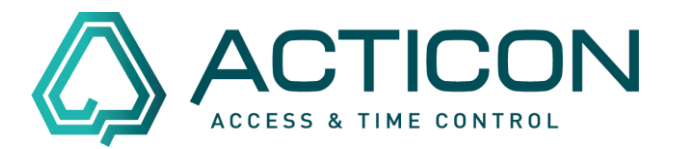

## Im NET Client: Gehen Sie auf *Zeit > Auswertungen*

| Zeit                   | * |
|------------------------|---|
| 🛞 ZE-Tagespläne        |   |
| 🎒 ZE-Wochenpläne       |   |
| 🎒 Überstundenpläne     | 2 |
| 🎒 Kostenstellen        |   |
| All Multiselektion Kos |   |
| 銏 Lohnartkonten        |   |
| 🎒 Fehlzeiten Tage      |   |
| 🛞 Fehlzeiten Stunde    | n |
| 🛞 Terminalgruppen      |   |
| 🥖 Buchungskorrektu     | r |
| Buchungsexport         |   |
| 🥖 Journalkorrektur     |   |
| o Korrektur-Center     |   |
| 🎼 Kurzarbeitliste      |   |
| 🧒 Beantragungen        |   |
| Fehlzeitplanung        |   |
| Auswertungen           |   |
| Fehlerprotokoll        |   |
| 📊 MitarbÜbersicht      |   |
| A at a st              |   |

### Es erscheint das folgende Fenster

| 🔶 Ausw | vertungen            |                    |                                                                      |
|--------|----------------------|--------------------|----------------------------------------------------------------------|
| Ind    | Name,Vomame          | Mail-Adresse       | Tag Woche Monat Jahr Monats-Journale                                 |
| 1      | Maier,Alfons         | 1                  |                                                                      |
| 2      | Stauss,Erwin         | info@acticon.de    | Listennummer 10 : Tabellenformat, Orginalbuchungen, def.Zeitkonten V |
| 3      | Schumann,Karin       | 1                  | Abacht and at m 31.01.2022                                           |
| 4      | Grammel-Senner, Anja | 1                  |                                                                      |
| 5      | Dannecker,Erika      | 1                  | Abschlussdatum von                                                   |
| 6      | Barleben, Veronika   | !                  | PDF-Format                                                           |
| 7      | Maier, Manfred       | !                  | Schriftgrad(%): 100 🖨 🖏 🖲 Hoch 🔾 Quer                                |
| 8      | Straub,Emst          | !                  |                                                                      |
| 9      | Selig,Werner         | 1                  | Suche in PersListe                                                   |
| 10     | Mauch,Anja           | 1                  |                                                                      |
| 11     | Medel,Andreas        | A.Medel@acticon.de |                                                                      |
| 12     | Müller, Albrecht     | 1                  |                                                                      |
| 14     | Besucher,14          | !                  |                                                                      |
|        |                      |                    |                                                                      |
|        |                      |                    |                                                                      |
|        |                      |                    |                                                                      |
|        |                      |                    |                                                                      |
|        |                      |                    |                                                                      |
|        |                      |                    |                                                                      |
|        |                      |                    |                                                                      |
|        |                      |                    |                                                                      |
| ) — —  |                      |                    |                                                                      |
|        |                      |                    |                                                                      |

Seite 4 von 6 Acticon GmbH Neuer Weg 28 D-72458 Albstadt <u>www.acticon.de</u>

Änderungen und Irrtümer vorbehalten Stand 02/2022

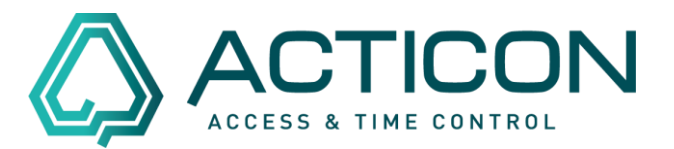

Folgende Felder müssen ausgewählt werden:

*Monat* – für Monatsjournal

*Listennummer* = in der Regel wird das Journal *15: Parametrierbar <Journal1.de> oder Personenstamm* gewählt.

*Abschlussdatum* = z.B. Monatsjournal Januar 2022 = *31.01.2022* 

| 🙆 Ausw | ertungen             |                    |                                                                                   |
|--------|----------------------|--------------------|-----------------------------------------------------------------------------------|
| Ind    | Name,Vomame          | Mail-Adresse       | Tag Woche Monat Jahr Monats-Journale                                              |
| 1      | Maier, Alfons        | !                  |                                                                                   |
| 2      | Stauss, Erwin        | info@acticon.de    | Listennummer 15 : Parametrierbar <journal1.dat> oder Personenstamm</journal1.dat> |
| 3      | Schumann, Karin      | 1                  | Abarblandetar 31.01.2022                                                          |
| 4      | Grammel-Senner, Anja | 1                  | Abschlussdatum                                                                    |
| 5      | Dannecker,Erika      | 1                  | Abschlussdatum von                                                                |
| 6      | Barleben, Veronika   | 1                  | PDF-Format                                                                        |
| 7      | Maier, Manfred       | 1                  | Schriftgrad(%): 100 🖨 🔊 💿 Hoch 🔾 Quer                                             |
| 8      | Straub,Emst          | 1                  |                                                                                   |
| 9      | Selig,Wemer          | !                  | Suche in PersListe                                                                |
| 10     | Mauch, Anja          | !                  |                                                                                   |
| 11     | Medel, Andreas       | A.Medel@acticon.de |                                                                                   |
| 12     | Müller, Albrecht     | 1                  |                                                                                   |
| 14     | Besucher,14          | !                  |                                                                                   |
|        |                      |                    |                                                                                   |
|        |                      |                    |                                                                                   |
|        |                      |                    |                                                                                   |
|        |                      |                    |                                                                                   |
|        |                      |                    |                                                                                   |
|        |                      |                    |                                                                                   |
|        |                      |                    |                                                                                   |
|        |                      |                    |                                                                                   |
|        |                      |                    |                                                                                   |
|        |                      |                    |                                                                                   |

Danach müssen Sie die Personen noch selektieren.

Mit 😰 werden alle Personen ausgewählt, die sich links in der Liste befinden.

## Monatsjournale gesammelt ausdrucken

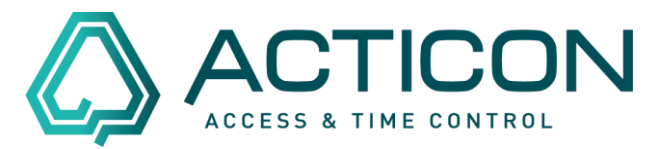

Anschließend haben Sie durch Bestätigen des entsprechen Ikons folgende Möglichkeiten:

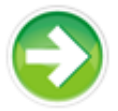

**Liste anhand Auswahl erzeugen**. Die entsprechenden Monatsjournale werden am Bildschirm angezeigt.

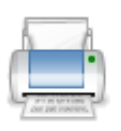

Liste drucken. Die zuvor erzeugte Liste wird ausgedruckt.